# オンライン説明会参加方法について

#### 当日までにご確認いただきたいこと

- ・ZOOM のインストールがお済みでない方はメール記載の URL または 右の QR コードのページよりインストールをお願いいたします。
- ・ZOOM のインストールを完了されている方は、 オンライン説明会までに、一度アプリを起動していただき、 ZOOM への登録(氏名・メールアドレス・パスワード等)を済ませておいてください。
- ・登録が完了すると、「テストミーティングを開始」 というページに移行しますので、 初めて ZOOM を使用される方は一度体験しておくとより安心です。

#### 当日の流れ

- ・大阪女学院から届いたメールに記載されている招待 URL(Zoom ミーティングに参加する)を
  クリックし、パスワードの入力画面が出た場合はメールに記載された
  パスワード(数字6ケタ)を入力していただくとオンライン説明会への
  参加を行うことが可能です。(右図参照)
- ・質問やお問い合わせは、チャットでお受けいたします。 (全てのご質問にお答えできない場合もございます。あらかじめご了承ください)

### チャットについて

パソコンの方は画面下の吹き出しのアイコンをクリックすると画面右に チャット画面が出ます。そちらから入力してください。(右図赤丸部分) スマートホンの方は、画面右下の「詳細」(下図赤丸部分)の 先のメニューから「チャット」を選択していただくと、 入力いただけます。(下図参照)

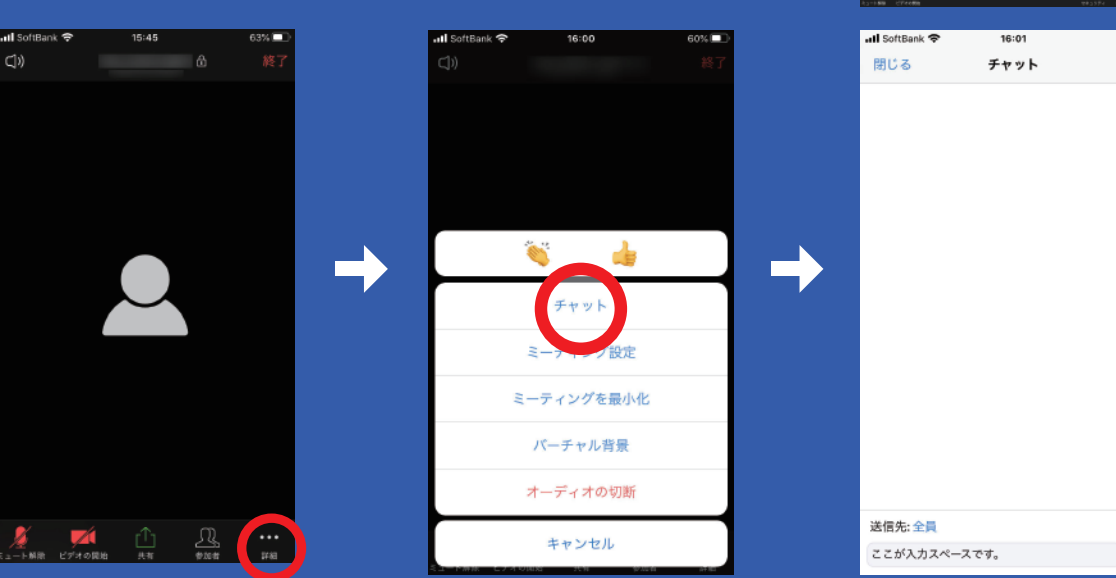

ミーティングテストに参加 <sup>テストミーティングと参加してインターネット線筋をテストします。</sup>

ミーティングに参加できない場合、Zoomサポートセンターで有用な装板モご覧くださ

2000 98873 RBV3 章 ③ 7カウント報道 ③ 州市北部 ③ ミーディングのテスト

テストミーティングを開 始。 +<できました!さあスーアィングを始めましょう。

使用のパーソナルミーティングURL: tps://zoom.us//5510553075

Zoomを一ティングを今ずぐ開始 マイアカウントへ

ご使用のブラウザからZoomミーティングの間 クジュールの作成を貸換内行します。以下キク

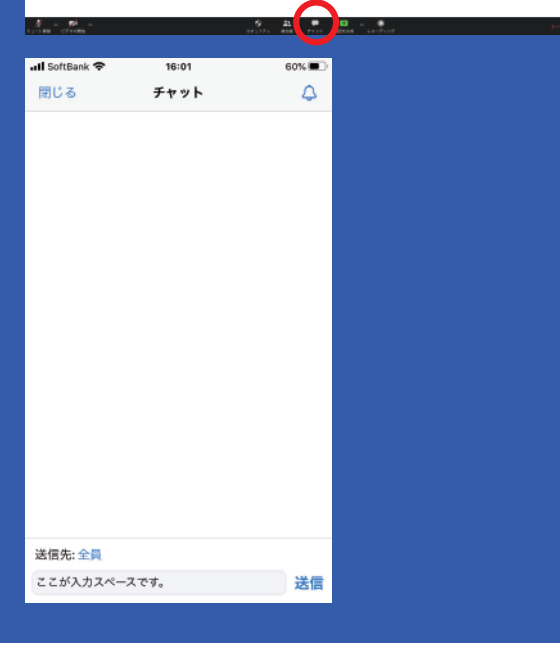

**A** 

## 退出について

オンライン説明会から退出される方は「退出」を選択していただくと、終了いたします。